Here is how to attend our rehearsals via Zoom live stream:

1. Join Zoom Meeting following this link (same link for upcoming rehearsals):

https://us02web.zoom.us/j/85826110195?pwd=Y1A2VVZwWm9aYlQxVCs5L25uSG0ydz09

Meeting ID: 858 2611 0195 Passcode: peace

Here's how to do it:

The host will launch the session at 7:30 p.m. Once you have joined the Zoom meeting you are already connected to our live stream at UUCF in Oakton.

2. Set the VIEW on your screen to Speaker View to get a full view on your screen of the choir (see below). Otherwise, you will see all the other participants attending the live stream session.

Uiew Speaker Gallery Fullscreen

Click "View" in the top-right corner of your screen, and then select "Speaker."

3. **Zoom participants** <u>will be muted</u> automatically by the host while the meetings are in session and participants will not be able to unmute themselves.

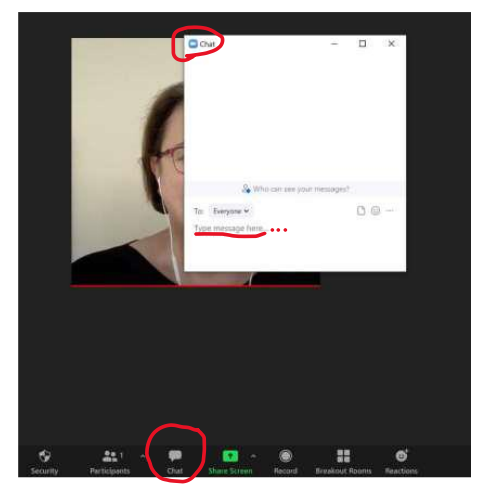

Use the <u>chat room</u> feature on the bottom of your screen if you have questions or comments while the rehearsal is in session. One of our co-hosts will get back with you as soon as possible.

If you have any questions prior to or after rehearsal, please contact us at <u>webmaster@mosaicharmony.org</u>. However, *we may not be able to check our emails the night of our rehearsals*.

We're all looking forward to seeing you!